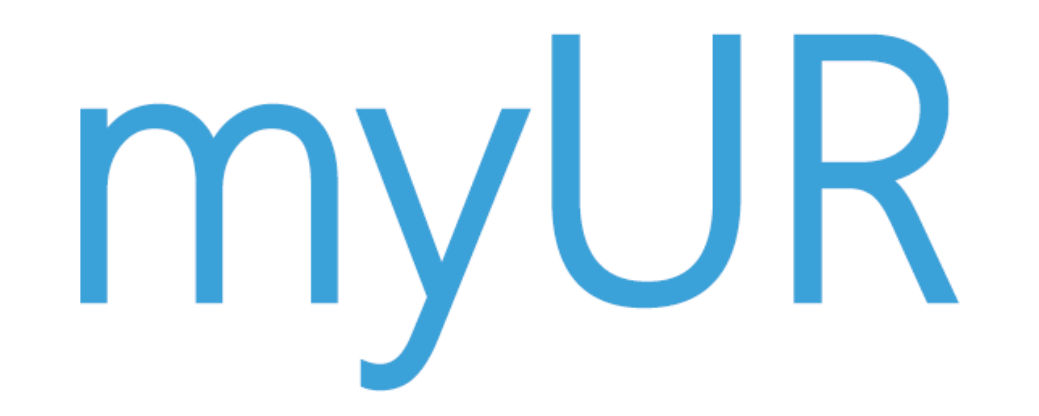

### The whole service conversation in one platform

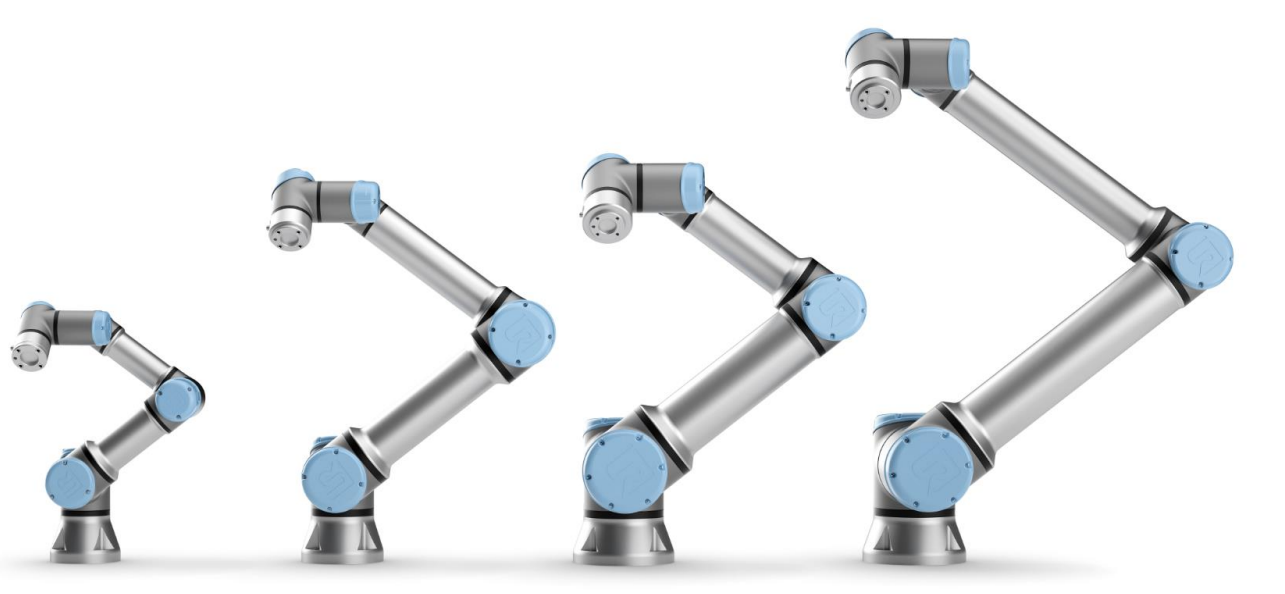

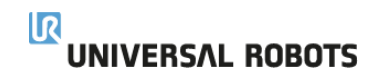

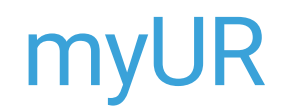

### What is myUR

- A web based tool to provide rapid service response
- Complete fleet management tool regardless of your distributor
- Online and up-to-date communication platform for fast and complete support
- Streamlined service and repair process

### How can you use myUR

- Create cases and follow status
- Communicate directly with your distributor and UR Tech Support
- View uploaded pictures, video, or log files
- Invite critical employees to manage cases
- Register and name new robots
- Keep a maintenance history of you robot fleet

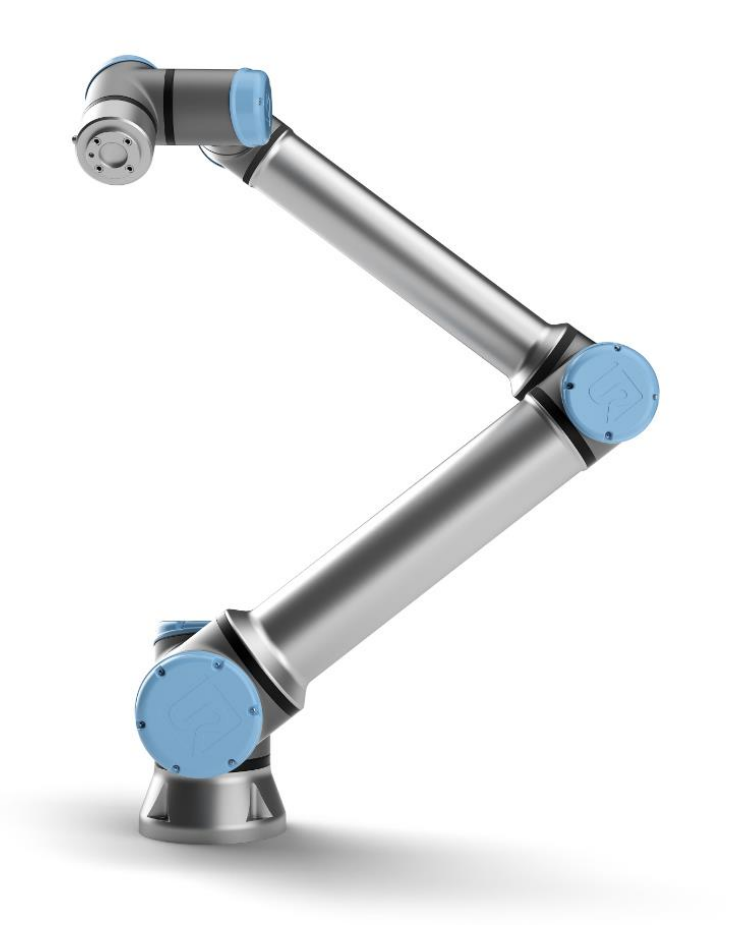

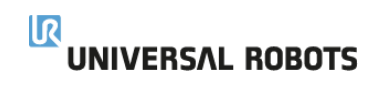

### myUR – Where do I sign up?

- Go to landing page via direct link <u>https://myur.universal-robots.com/#/login</u>
- Or go to <a href="https://www.universal-robots.com/">https://www.universal-robots.com/</a> and look under the Service & Support tab

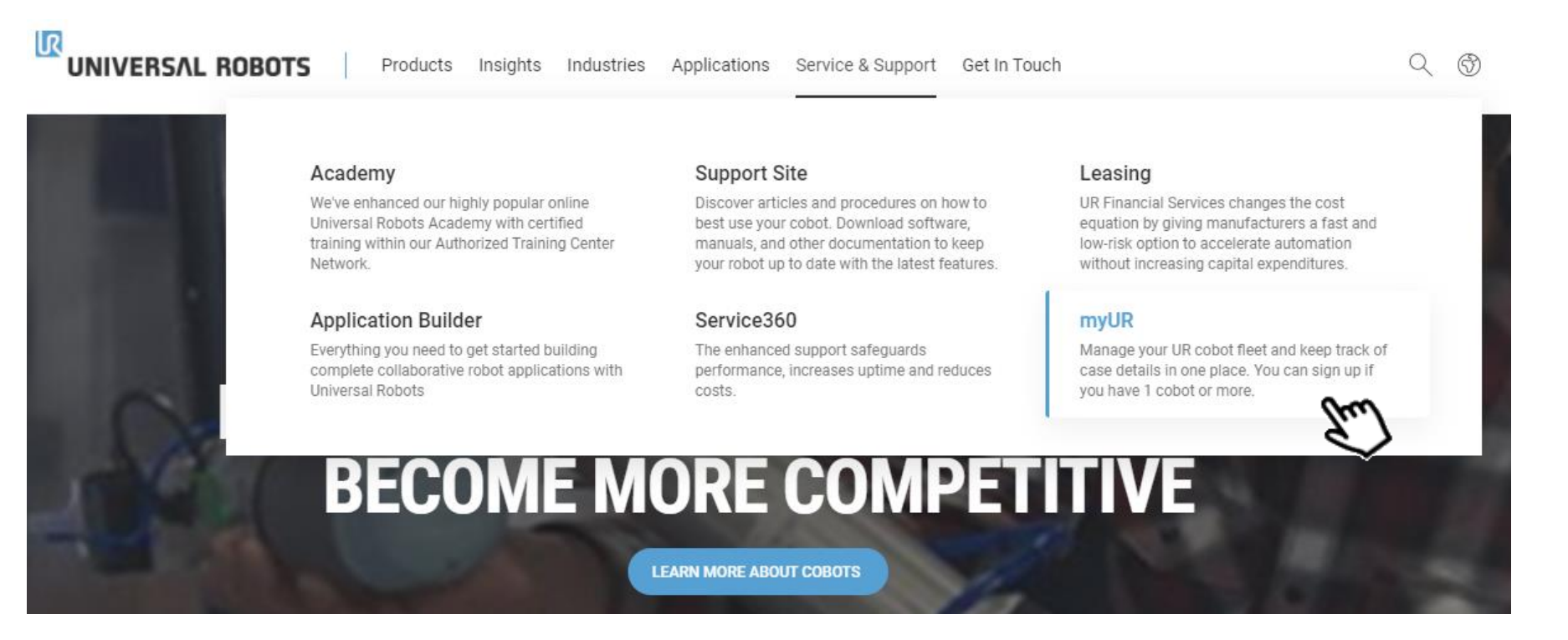

### myUR – How do I sign up?

 Once on the landing page you can log in if you're an existing customer or request myUR access

| UNIVERSAL ROBOTS myUR |                       |
|-----------------------|-----------------------|
|                       | Universal Robots myUR |
|                       |                       |
|                       | LOGIN                 |
|                       | Email                 |
|                       | Password              |
|                       | Keep me logged in     |
|                       | LOGIN                 |
|                       | FORGOT PASSWORD?      |

REQUEST MYUR ACCESS ->

### myUR – How do I sign up?

- Fill out the form and submit request
- A **serial number** is required for sign up in addition to all areas that have an askesis
- Once approved, you will receive a welcoming email that will complete the sign-up process

| It use the form to send an access request.   Pristame*   Latiname*   Telefore number*   Latiname*   Latiname* </th <th></th> <th>Universal Robots myUR</th> <th></th>                                                                                                    |                                                               | Universal Robots myUR                        |  |
|----------------------------------------------------------------------------------------------------|---------------------------------------------------------------|----------------------------------------------|--|
| Fill out the form to send an access request.     Profile     Fist name*     Entail*     Telephone number*     Intell     Intell*     Intell*                                                                                                    |                                                               | REQUEST ACCESS                               |  |
| Profile     First name*   Enail*   Teleptone number*   Teleptone number*   Job thie   Password *                                                                                                    | F                                                             | Fill out the form to send an access request. |  |
| Fist same*   Last name*   Imal*   Imal*   Job title   Job title   Password*   Reenter password*   Imal*   Password must contain at least 8 characters, but no more than 30 characters. Spaces in e beginning or in the end of the password are not allowed.    Robot  Name*   Company  Name*  Company  Street Address*  Country*  Country*  Country*  Country*  Country*  Country* Country*                                                                                                    | Profile                                                       |                                              |  |
| Email* Telephone number *  Telephone number *  Telephone number *  Telephone number *  Telephone number *  Telephone number *  Telephone number *  Telephone number *  Telephone number *  Re-enter password *  Password must contain at least 8 characters. Spaces in  Password must contain at least 8 characters. Spaces in  Password must contain at least 8 characters. Control at least 8 characters. Control a | First name *                                                  | Last name *                                  |  |
| Email* Telephone number*   Job tile                                                                                                    |                                                               |                                              |  |
| Job title                                                                                                    | Email *                                                       | Telephone number *                           |  |
| Job tille Password * Password * Password are not allowed.   Reenter password * Password * Password are not allowed.   Reenter password * Password * Password are not allowed.   Reenter password * Password * Pas |                                                               |                                              |  |
| Password *  Password *  Password must contain at least 8 characters, but no more than 30 characters. Spaces in e beginning or in the end of the password are not allowed.  Robot  Distributor  Company  Name *  Street Address *  City *  City *  Country *  Country *   | Job title                                                     |                                              |  |
| Password*     Re-enter password*       uur password must contain at least 8 characters, but no more than 30 characters. Spaces in e beginning or in the end of the password are not allowed.     SrN *       Robot     SrN *       Distributor     SrN *       Company     Street Address *       Postal Code *     City *       State     Country *                                                                                                    |                                                               |                                              |  |
| Aur password must contain at least 8 characters, but no more than 30 characters. Spaces in e beginning or in the end of the password are not allowed.                                                                                                    | Password *                                                    | Re-enter password *                          |  |
| Company       Name*       Street Address*       Postal Code*       City*       State       Country*                                                                                                    | Distributor                                                   | S/N*                                         |  |
| Name * Street Address *  Postal Code *  City *  State Country *  Country *                                                                                                    | Company                                                       |                                              |  |
| Postal Code*  City*  State Country*  Country*  Country*  Country*  Country*  Country*  Country* Country* Countr | Name *                                                        | Street Address *                             |  |
| Postal Code* City* Country* Country* Co |                                                               |                                              |  |
| State Country *                                                                                                    | Postal Code *                                                 | City*                                        |  |
| State Country *                                                                                                    |                                                               |                                              |  |
|                                                                                                    | State                                                         | Country *                                    |  |
| I'm not a robot                                                                                                    | I'm not a robot     ArcharOtiA     Privacy - Terms * Required |                                              |  |

### myUR – Case creation flow

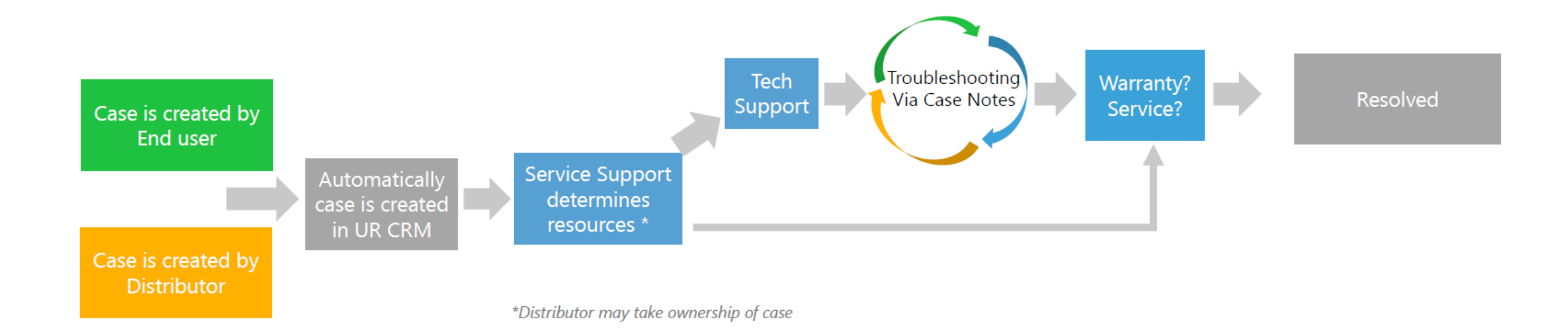

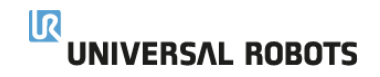

## myUR – Home page

- Request service/support
  - Follow a step by step process flow
- Resource links to:
  - How-to Articles
  - Download Center (manuals, software)
  - Service360 (service plans)
  - UR Webinars
  - Training Academy
  - Application Builder

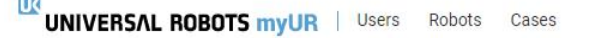

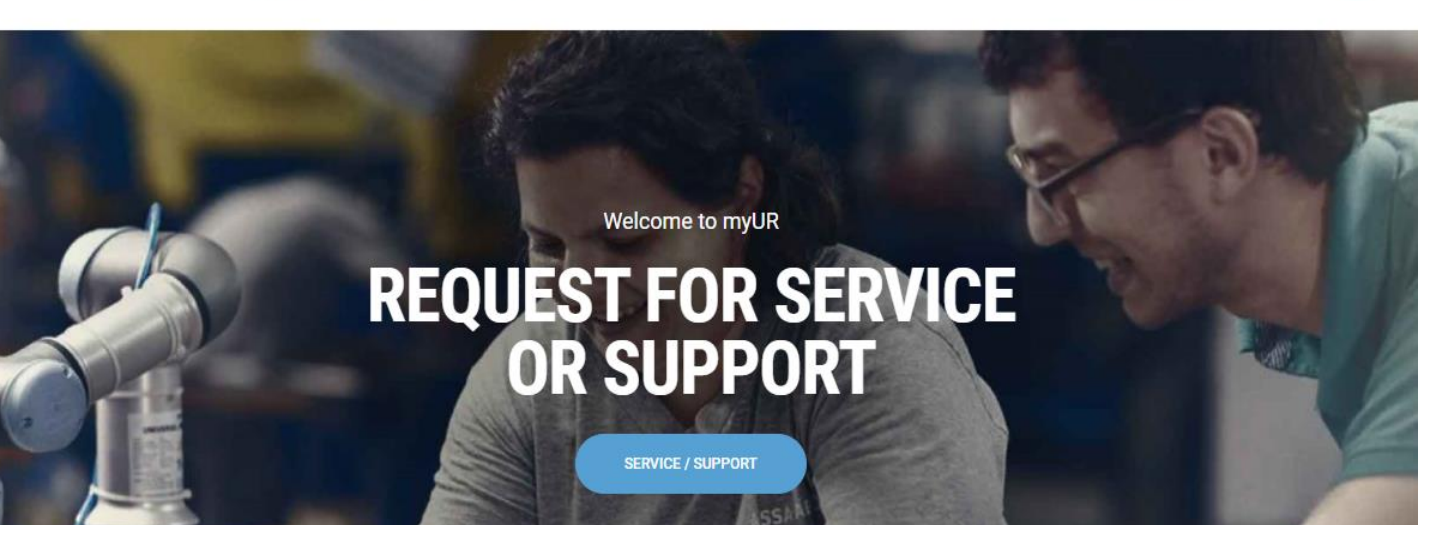

#### QUICK LINKS TO SOME OF OUR OTHER RESOURCES

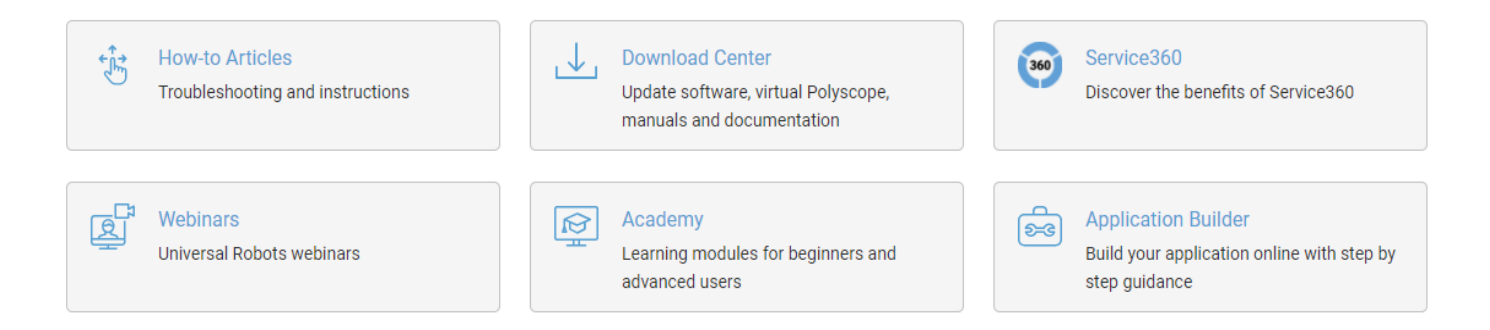

SERVICE / SUPPORT

Request service or support

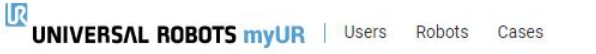

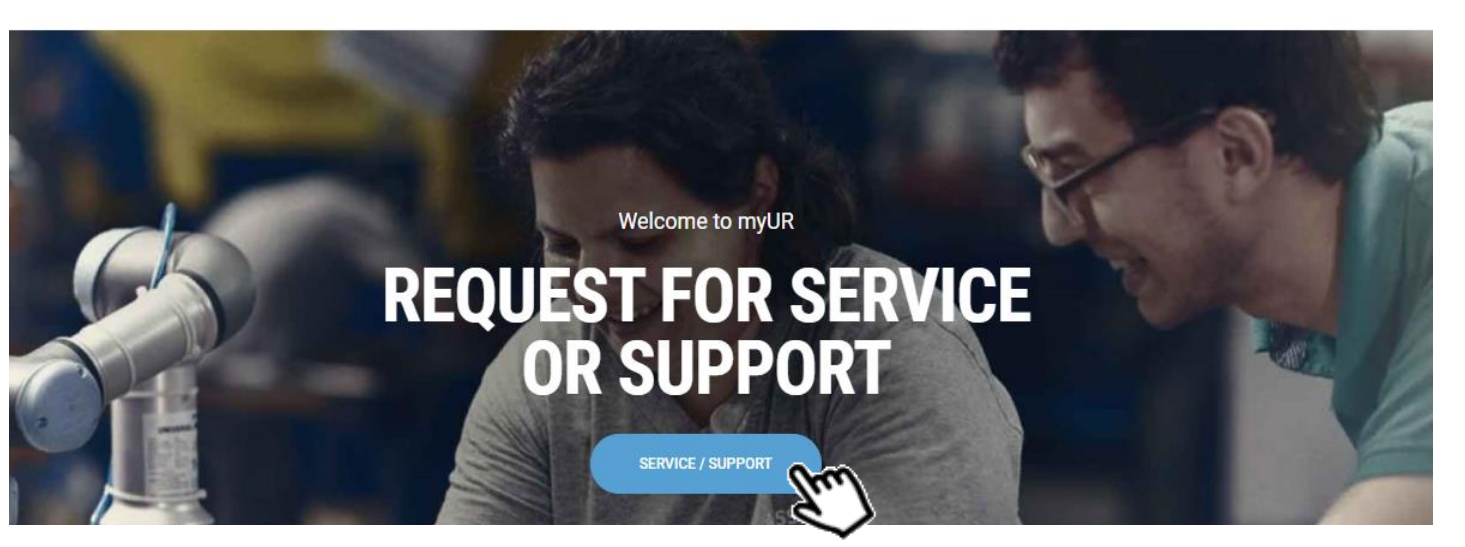

#### QUICK LINKS TO SOME OF OUR OTHER RESOURCES

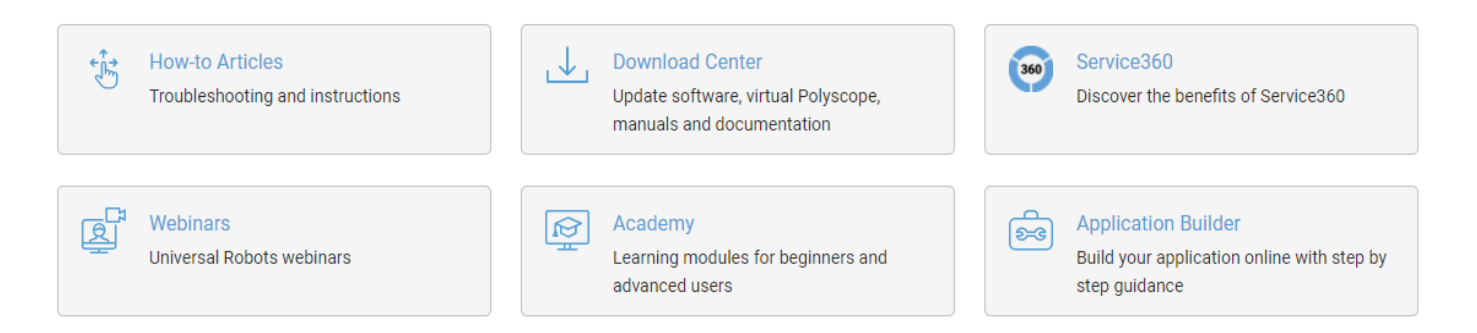

SERVICE / SUPPORT

RU

- Support allows you create a case with or without a specific serial number.
  - This option is good for general robot support questions
  - Its also a good option for creating a case if you are not able to find a serial number in your fleet
- Follow process flow
  - Type of help
  - Robot selection
  - Problem description

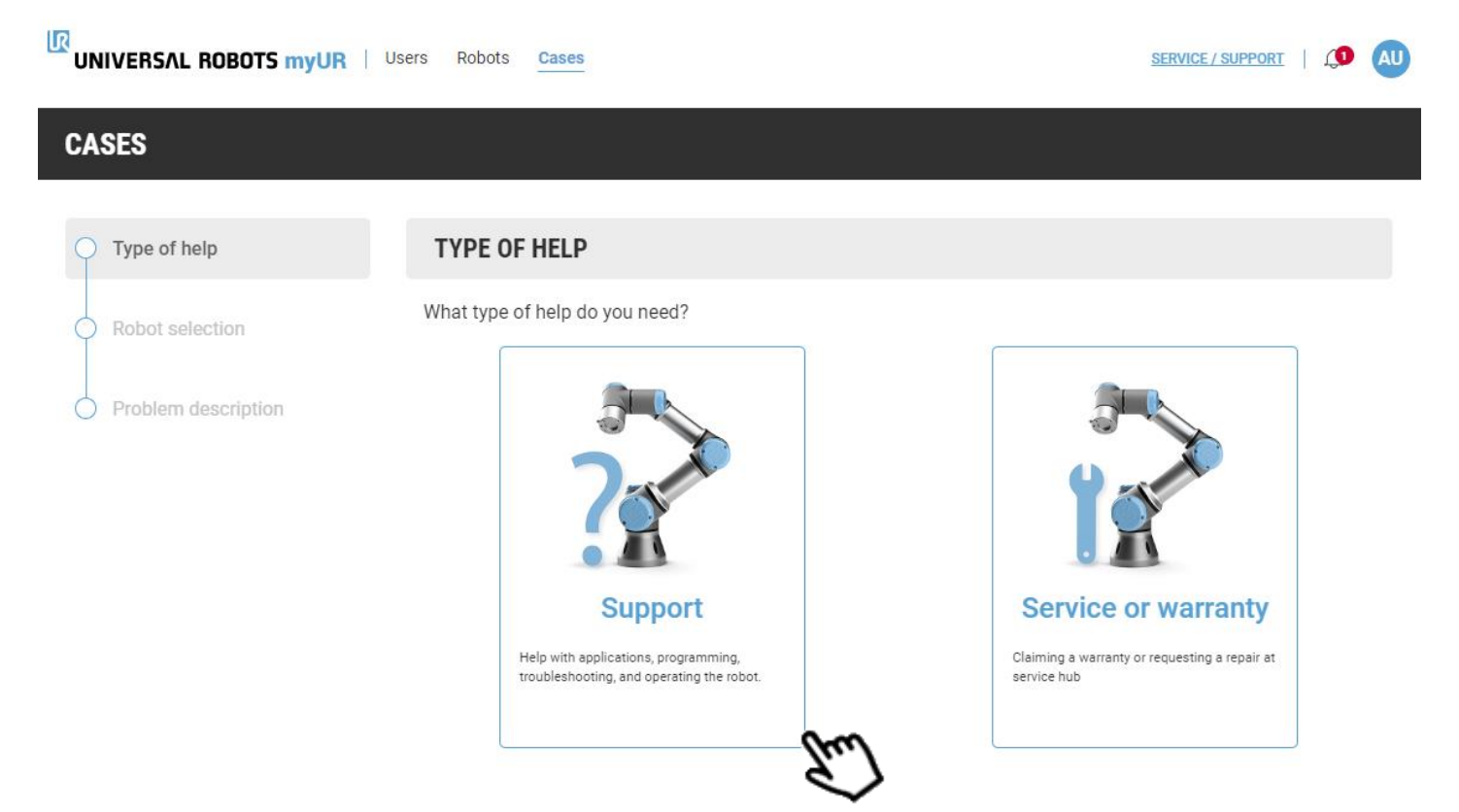

IR

- Select your robot
  - Or search by serial number •
- Select "Not related to a specific robot"
  - If you don't see your robot serial number
  - If this case is not specific to a particular robot

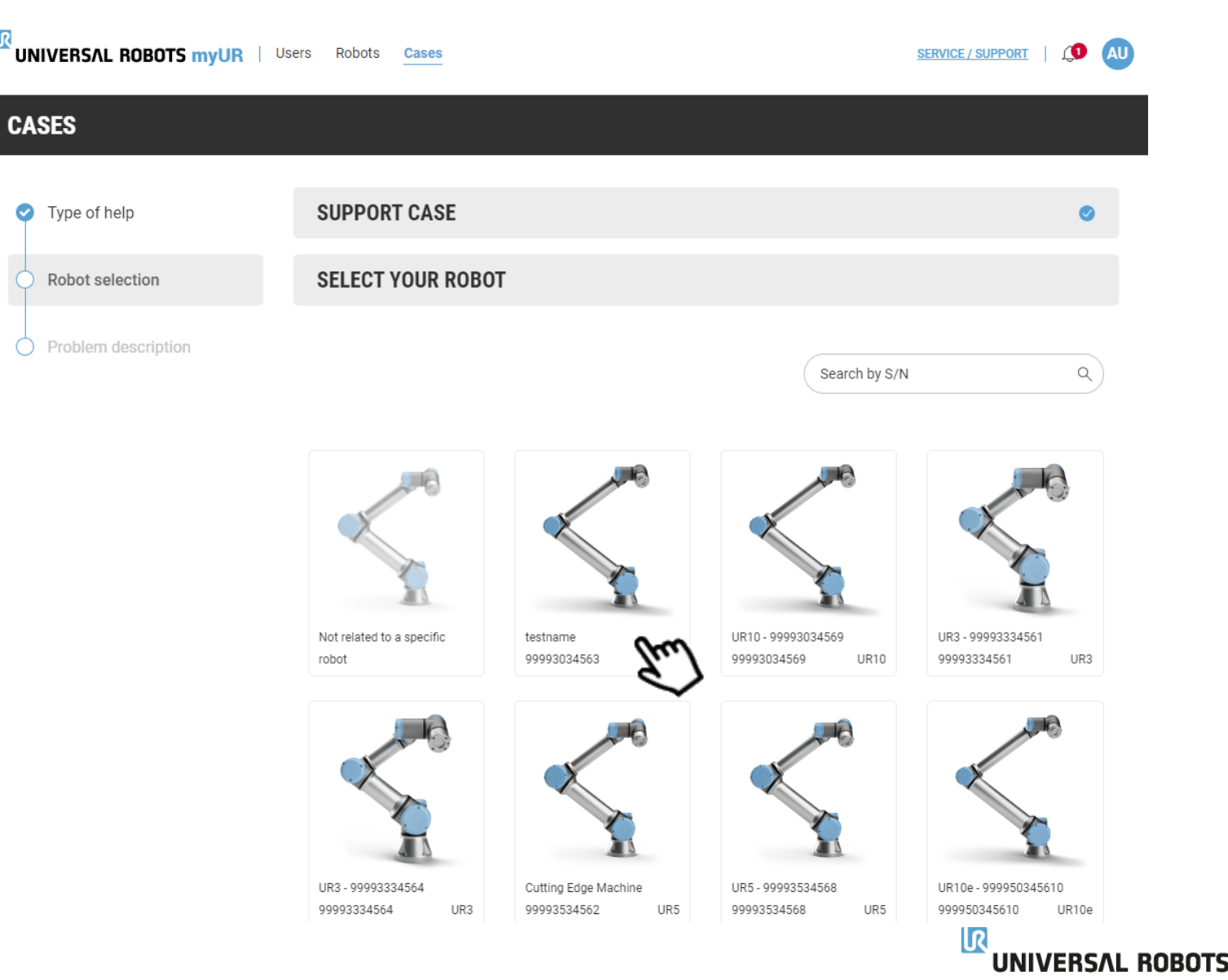

- Problem description
  - Provide a subject
  - Detailed description of your problem or request. \*\*This is also where you would enter a robot serial number that you could not find
  - Delivery address This is • automatically transferred in our system, so our shipping department knows where to the part/robot.
  - Reference number your internal PO
  - Attach(s) any log files, programs, videos, pictures etc
  - Submit case •

| UNIVERSAL ROBOTS myUR Us | ers Robots <u>Cases</u>                                        | SERVICE / SUPPORT |
|--------------------------|----------------------------------------------------------------|-------------------|
| CASES                    |                                                                |                   |
| ✓ Type of help           | SUPPORT CASE                                                   | ٥                 |
| Robot selection          | 99993034563 - MY NEW ROBOT                                     | •                 |
| Problem description      | PROBLEM DESCRIPTION                                            |                   |
|                          | Subject * Provide a brief summary of the problem Description * | 0/2000            |
|                          | Describe the details of your problem                           |                   |
|                          | Delivery address                                               | 1/2000            |

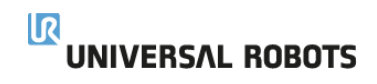

### myUR – Users tab

• Invite new users

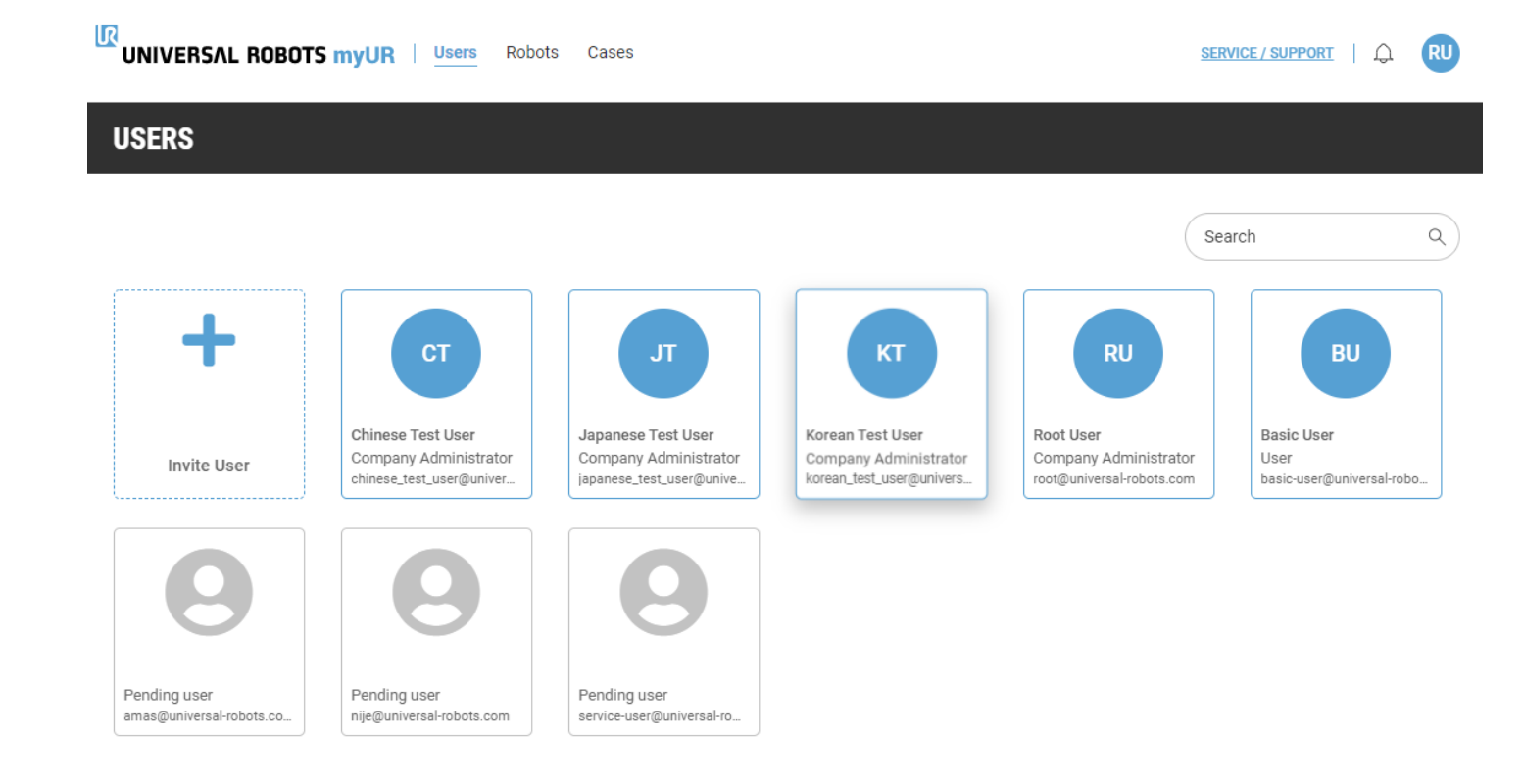

# myUR – Robots tab

- Register a new robot
- Manage your fleet by:
  - Robot type
  - Robot series
  - Distributor

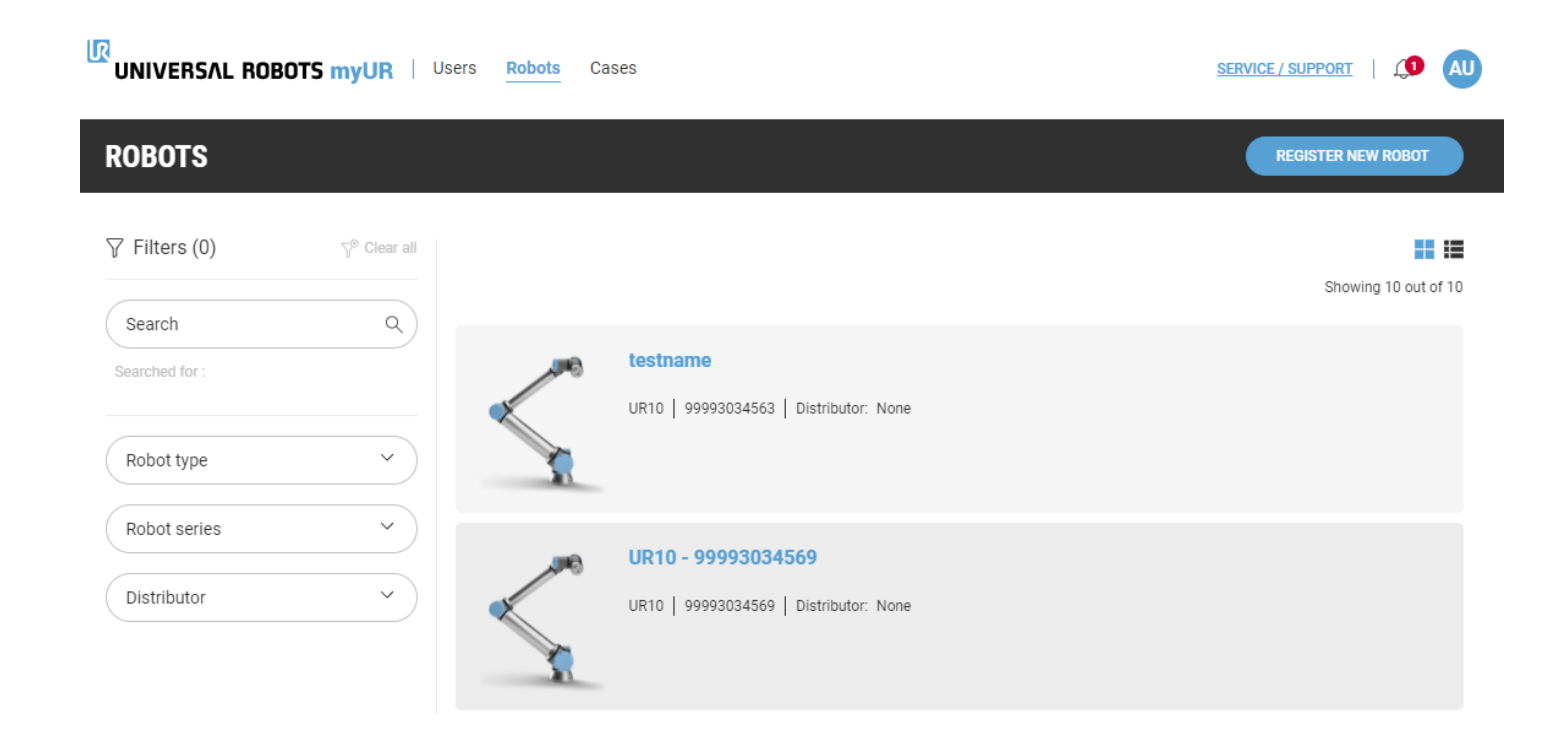

## myUR – Cases tab

- Create new cases
- Follow active cases
- Search cases
  - Case Type
  - Status
  - Company
  - Robot type
  - Robot series

|                                           | Users Robots Cases                                                         | SERVICE / SUPPORT   🗘 RU    |
|-------------------------------------------|----------------------------------------------------------------------------|-----------------------------|
| CASES                                     |                                                                            | CREATE NEW CASE             |
| √ Filters (0)<br>√ <sup>®</sup> Clear all | Show all   Show only my cases                                              | Newest First   Oldest First |
| Search Q<br>Searched for :                | ACTIVE CASES RESOLVED CASES                                                |                             |
| Case Type Y                               | TEST CASE<br>요 Distributor Administrator   @ x0   오 x0   Benjamin Blümchen |                             |
| Status ~                                  | 문화 Reported on: 8/11/2020   런 Updated on: 8/11/2020           In Progress  |                             |
| Robot type V                              | TS025365 - Error on robot                                                  |                             |
| Robot series ~                            | A Distributor Administrator                                                |                             |

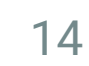

### myUR – Frequently asked questions

- How do I sign a up for a myUR account? I need myUR account access, how do I get that?
  - Please submit your request for a MyUR account of the following page: <u>https://myur.universal-robots.com/#/login</u>
  - Click on the Request myUR Access link and complete the form. Please reference page 3 above for further details.
  - Have your company myUR administrator add you via the User tab. Please reference page 11 for further details.
- Are there any prerequisites in order to sign up for a myUR account?
  - Yes, you must have a valid UR robot serial number.
- I don't see the robot serial number in myUR, what should I do?
  - If serial number of the robot is not available, please create a support case and provide it in a comment and we will add it.
- Why do you need a log file when opening a case?
  - The robot log file is needed when creating the myUR case for root cause diagnosis by UR Tech Support. The log gives UR critical information about the failure mode that is needed for a proper diagnosis, an action plan and repair.
- I want others to be copied on the communication of the case, how do I do that?
  - Other coworkers and UR partners who support or use your robot can "follow" the case. They first need myUR access. Use the Request
    myUR access link on our web page if they need an account.
- Can I add people within my own company?
  - You can add people if you have the Admin role. You go to user tab and add your colleague by adding their email address. This sends an
    invite to that email address.

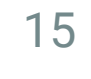

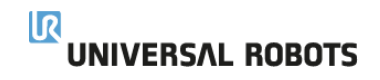

## myUR – Frequently asked questions

- Can I have a company administrator?
  - Yes, an administrator is assigned through the initial myUR account creation.
- How do I add a coworker to the case?
  - You are not able to add them yourself right now however, this will be implemented in the future.
  - You will let your coworker know the TS number and they will be able to "follow" the case and receive notifications if they have a myUR account.
- What if I want to purchase a part, do I need to create a case.
  - No, you do not need to create a case. Please email <u>us.salessupport@universal-robots.com</u> for any purchase.
- If I'm a distributor, can the customer see if there is a PO in a comment?
  - Customer can't see any comments unless the "send to tech support" box is unchecked.
  - If you upload PO in the "attach PO" field the customer will not see the PO.
- Can I use just any email address?
  - Gmail, yahoo, etc. type emails will not be accepted. If there needs to be some form of exception, that should be discussed with UR.